# Anleitung: Wie finde ich die Baum-ID des Baumes im Themenstadtplan?

Melanie Hartwig, Umweltzentrum, 24.02.2021

| map.apps Themenstadtplan             | Chemnitz         |                                      |     |     |           | Hintergrund: 🖂    |
|--------------------------------------|------------------|--------------------------------------|-----|-----|-----------|-------------------|
| Charles Hannes                       |                  | ۍ ۲                                  |     |     |           | + -               |
| Straisenname Hausnumme               | A 11 12 1        |                                      |     |     |           |                   |
| AITA                                 | Attribut         | wert                                 |     |     |           | _                 |
| Was möchten Sie tun?                 | OBJECTID         | 43098                                |     |     |           | -                 |
| riettonst                            | ID               | 43098                                |     |     |           |                   |
|                                      | OBJEKTSCHLUESSEL | 7905//                               |     |     |           | 8                 |
|                                      | BAUMNUMMER       | 8101                                 |     |     |           |                   |
|                                      | BAUMART          | Tilia platyphyllos, Sommer-<br>Linde |     |     |           |                   |
|                                      | PFLANZDATUM      | 1991                                 |     |     |           | 3 🛞 🚽             |
| innetter int                         | baumschluessel   | 7905// 8101                          |     | m   |           | <u>я</u><br>♦     |
| 352.864,60 : 5.633.726,85 ETRS89/UTM | M Zone 33N       |                                      | 1 1 | 3 - | 45        | i                 |
| Galerie Inhaltsbaum Legende          |                  |                                      |     | 0   | 15 30m Mi | aßstab: 1:1.000 🔀 |

## 1) Internetseite des Themenstadtplans

https://www-10.stadt-

chemnitz.de/mapapps/resources/apps/Themenstadtplan/index.html?lang=de

findet man über <u>www.chemnitz.de</u>, Rubrik "Unsere Stadt", Reiter "Stadtplan", Link unter den Bildern "Themenstadtplan der Stadt Chemnitz"

## 2) Bildhintergrund wählen

Zur guten Orientierung im Reiter oben rechts "Hintergrund" die "DTK10\_Dezent" wählen

### 3) Maßstab einstellen

- Um die gewünschten Karteninhalte dann zu sehen, wählt man für die Bäume eine Vergrößerung von mindestens 1:10.000 aus: entweder per Scrollrad an der Maus oder über "Maßstab" unten rechts

(- der für den jeweiligen Karteninhalt benötigte Mindestmaßstab wird mittels kleinem orangenem Warndreieck mit hinterlegter Information angezeigt)

## 4) Karteninhalt wählen – z.B. Bäume

- Über den Reiter "Inhaltsbaum" blättert man die Kategorie "Stadtgrün" auf

- dort gibt es die Zeile "Bäume"; um diese nun sichtbar zu machen, muss auf das durchgestrichene Auge am rechten Zeilenrand geklickt werden

- man kann nun noch die Sichtbarkeit erhöhen, indem man auf den Schraubenschlüssel (Werkzeuge einblenden) klickt und die Transparenz – linkes halb/halb-Symbol - auf 0% setzt

- klickt man nochmals auf den Reiter "Inhaltsbaum" geht das Fenster wieder weg

## 5) Baum auswählen

- per Verschieben der Karte mit der Maus und Reinzoomen übers Scrollrad kann nun ein Baum ausgewählt und angeklickt werden

 - es öffnet sich ein Fenster mit allen hinterlegten Informationen zum Baum – ID, Art, etc.
- man kann auch über die Straßensuche – Suchfeld oben links - einen gewünschten Standort aufsuchen und dort nach einem Baum suchen